# Installing YouGov Pulse on Windows

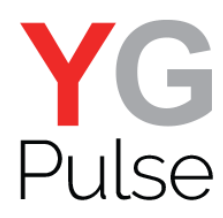

# Step 1

Open the link provided from either the survey or the email. Download the software and click "Run" (depending on your browser, this might look slightly different) or open the file.

| Run | Save |          | Cancel     | ×                 |
|-----|------|----------|------------|-------------------|
|     | Run  | Run Save | Run Save ^ | Run Save ^ Cancel |

### Step 2

Start the installation process and click "Next"

| YGG<br>Pulse<br>Welcome to YouGov Pulse | -    | · x |  |
|-----------------------------------------|------|-----|--|
|                                         | Next |     |  |

#### Step 3

Choose installation destination and click "Install". Accept any prompts from Windows to allow installation to complete.

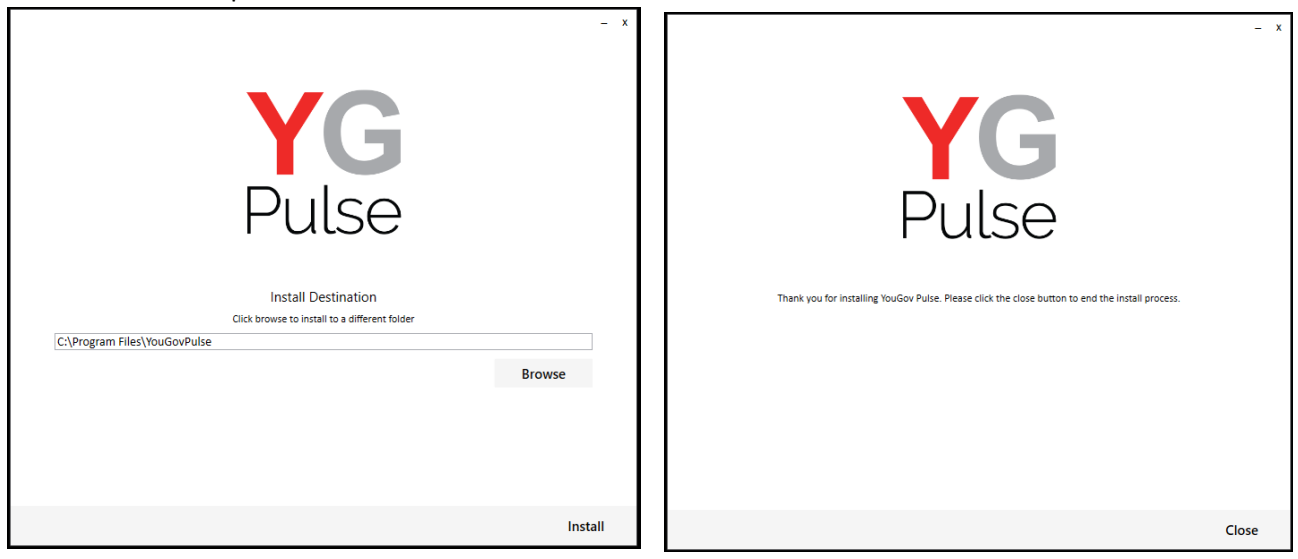

## Step 4

Install the Google Chrome and/or Mozilla Firefox browser extension(s) by clicking 'OK' on the box that pops up – if either of them are open (Note: The browser will close.)

If the browsers are not open, you will not see the message box. Instead, you will notice that the extension has been added next time you open the browser.

#### On Chrome-

Either after you have clicked 'OK' or next time you open Google Chrome, click "Enable Externsion" on the window in the top right. If you can't see this notification, click on the three dots next to the URL bar and select "More Tools > Extensions". Ensure that the YouGovPulse Extension is enabled by moving the slider to the right if necessary:

| ← → C S Chrome   chrom | e://extensions                                                                             |                | <b>☆</b> ¥ :   |
|------------------------|--------------------------------------------------------------------------------------------|----------------|----------------|
|                        | Q. Search extens                                                                           | ions           | Developer mode |
|                        | Google Docs Offline<br>Oct things done offline with the Google Docs<br>family of products. | YouGov Pulse   |                |
|                        | DETAILS REMOVE                                                                             | DETAILS REMOVE |                |

Once it is installed and enabled, you will see the YouGov Pulse icon to the right of the URL bar.

#### On Firefox-

Either after you clicked "OK" or next time you open Mozilla Firefox, click the yellow exclamation mark under the "Open Menu" icon:

|    | ۏ New Tab                                                                   | ×                            | +                                                      |               | -   |    |   |
|----|-----------------------------------------------------------------------------|------------------------------|--------------------------------------------------------|---------------|-----|----|---|
| €- | → C û                                                                       |                              | ${\cal Q}$ Search with Google or enter address $\sim$  | ]             | ١١١ | ۵  | = |
| 6  | New to Fi<br>Let's get s                                                    | efox?<br>arted. arch the Web |                                                        | $\rightarrow$ |     | \$ |   |
|    | Try Firefox with the bookmarks, history and passwords from another browser. |                              | bookmarks, history and passwords from another browser. | mport Now     |     |    |   |
|    |                                                                             | TOP SITES 🗸                  |                                                        |               |     |    |   |

Click on this, then select "YouGov Pulse added to Firefox"

| 🍯 New Tab                                    | × +                                                                                                    | ×                                                                                   |
|----------------------------------------------|----------------------------------------------------------------------------------------------------|-------------------------------------------------------------------------------------|
| $\rightarrow$ C' $$                          | Q Search with Google or enter address                                                                              |                                                                                     |
| New to Firefox?<br>Let's get started. arch 1 | the Web                                                                                                    | YG YouGov Pulse added to Firefox                                                    |
| Try Firefox TOP SITES                        | with the bookmarks, history and passwords from another browser.                                                    | No ➡ New Window Ctrl+N ♥ New Private Window Ctrl+Shift+P ➡ Restore Previous Session |
|                                              | 🗗 🧕 ebay 💮 👩                                                                                                    | Zoom - 100% + 27<br>Edit X 0 @                                                      |
| youtube                                      | facebook amazon ebay wikipedia reddit                                                                              | III Library >     Add-ons Ctrl+Shift+A     ↔ Options     ✓ Customise                |
|                                              |                                                                                                    | Open File Ctrl+O<br>Save Page As Ctrl+S                                             |
|                                              |                                                                                                    | Q     Find in This Page     Ctrl+F       More     >       Web Developer     >       |
| MOZILLA                                      |                                                                                                    | (2) Help >                                                                          |
| Firefox is n<br>compromi<br>choosing a       | e to FireToX<br>non-profit, non-corporate, non-<br>ised. Choosing Firefox isn't just<br>a browser. It's a vote for | 🖒 Exit Ctrl+Shift+Q                                                                 |

and "Enable" to activate the Add-On.

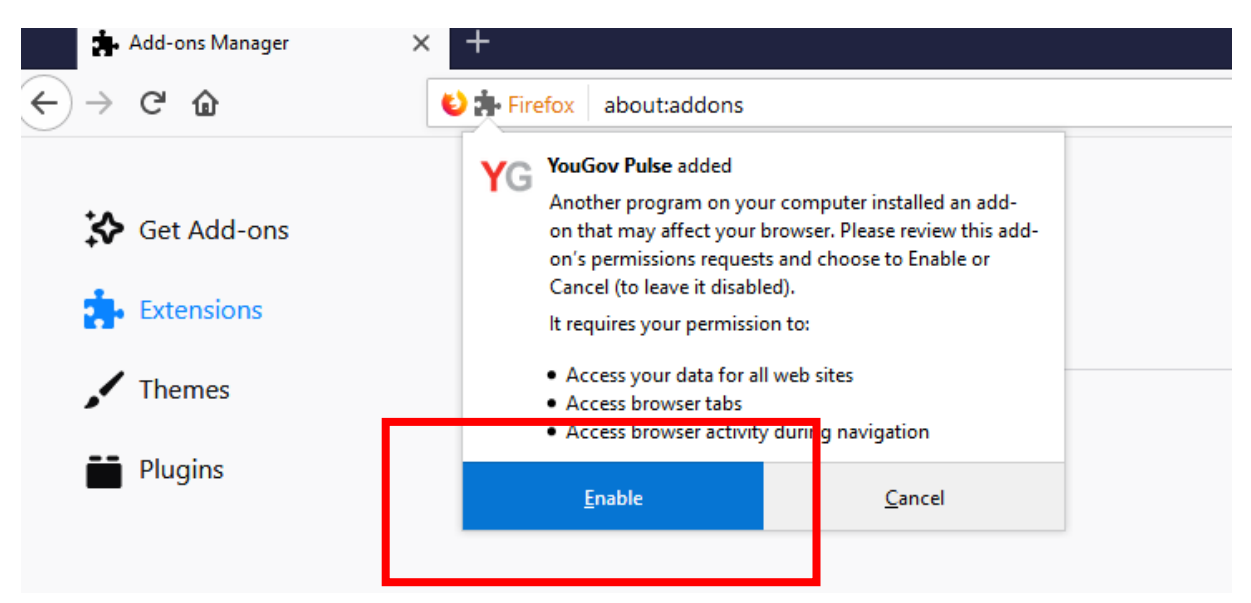

# Step 5

Open the YouGov Pulse App, read the Terms and Condition and the Privacy Policy and select "Accept".

| 2 YouGov Pulse                                                                                  | _ | × |
|-------------------------------------------------------------------------------------------------|---|---|
| 🛢 Legal                                                                                         |   |   |
| Review the Terms & Conditions and Privacy Policy that govern the use of this application.       |   |   |
| Terms & Conditions Privacy Policy                                                               |   |   |
| Terms and Conditions of Use                                                                     |   |   |
| You can read YouGov's terms and conditions by copying the link below into a new tab or browser: |   |   |
| https://yougov.co.uk/about/terms-combined/#terms                                                |   |   |
|                                                                                                 |   |   |
|                                                                                                 |   |   |
| $\sim$                                                                                          |   |   |
|                                                                                                 |   |   |
| Decline Accept                                                                                  |   |   |

# Completed!

The Installation is now completed!

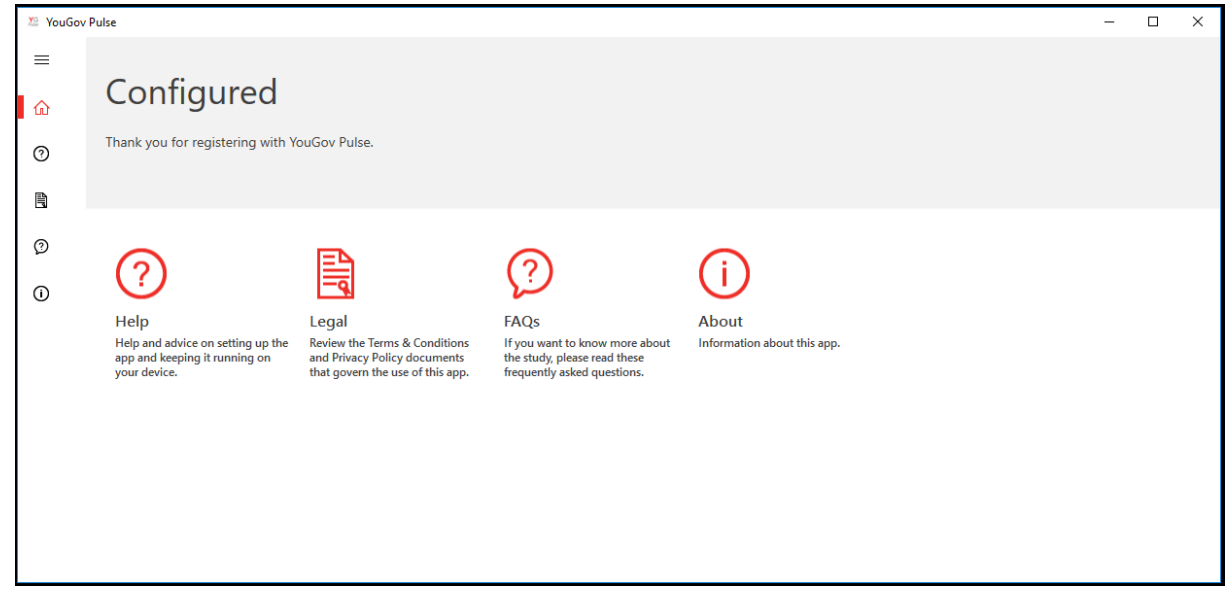

**IMPORTANT NOTE**: Please make sure that the software is running in the background at all times. If the app stops running, you'll stop earning your points. You can delete the App at any time if you decide to no longer be part of the YouGov Pulse project.